# DIGITAL BANKING OUCCK GUIDE

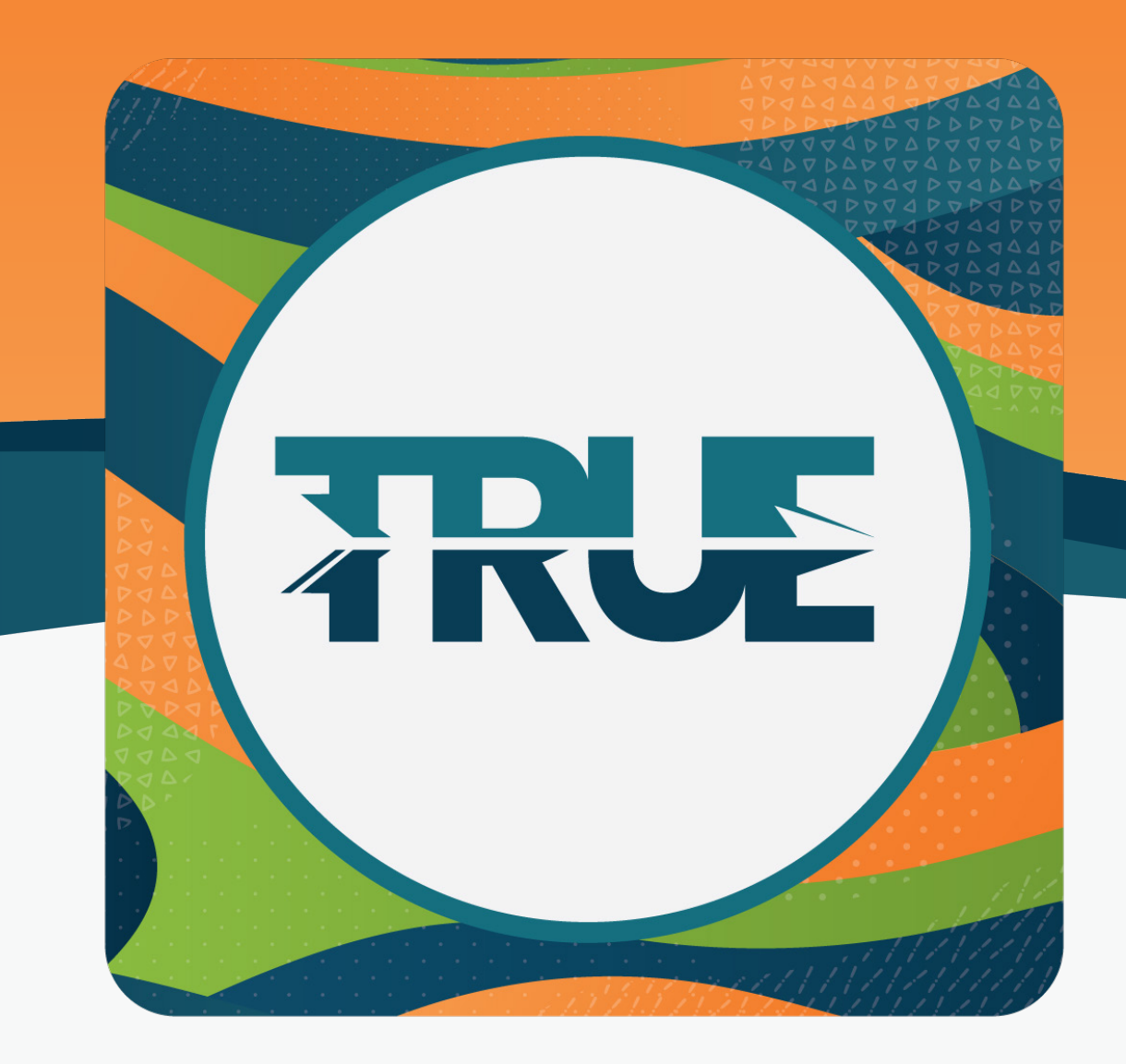

## SHARED ACCESS

ADDING AND DELETING USER ACCESS

## **ADDING A** SHARED ACCESS **USER**

- 1. Hover over Tools
- 2. Click Settings
- 3. Click the Shared Access tab
- 4. Click + Add a user

#### No shared access users

Shared Access allows users certain access to your TRUE Community Credit Union accounts. Based off the permissions you set, users you add can: view, transfer to, transfer from, or pay bills. Click below to add users and set permissions for your TRUE Community Credit Union accounts. .

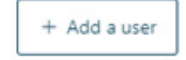

5. Type the First Name, Last Name and the Email Address of the individual that is being given access

| Add a new user        |                     |  |  |  |
|-----------------------|---------------------|--|--|--|
| First Name            | Enter first name    |  |  |  |
| Last Name             | Enter last name     |  |  |  |
| Email Address         | Enter email address |  |  |  |
| Confirm Email Address | Enter email address |  |  |  |

6. Choose the permissions that are being given to the individual for each share or loan

| Choose permissions         |                    |              |                      |               |               |           |
|----------------------------|--------------------|--------------|----------------------|---------------|---------------|-----------|
| Checking - 1 account       | All<br>permissions | View account | View<br>Transactions | Transfer into | Transfer from | Pay bills |
| JUST CHECKING ****570-0110 |                    |              | $\checkmark$         | ✓             | $\checkmark$  |           |

- 7. Select Save
- 8. Check the box acknowledging and confirming the settings that were created (this will send an email to the individual)

Confirm and invite user

| Checking - 1 accounts      | View account | View<br>Transactions | Transfer into | Transfer from | Pay bills |
|----------------------------|--------------|----------------------|---------------|---------------|-----------|
| JUST CHECKING ****570-0110 | •            | •                    | •             | •             |           |

- A confirmation code will be given to you to share with Jane Doe. This code will expire in 24 hours.
  Jane Doe will then be able to access your accounts with their own username and password.

I acknowledge one or more of the settings selected will allow the invitee to transfer money from my account/accounts.

#### CONTINUED FROM PREVIOUS PAGE

9. An **email will be sent** to the individual being given access with a link to our Digital Banking platform to sign up or sign in

| Invitat       | on to access account                                                                                                    |
|---------------|----------------------------------------------------------------------------------------------------|
| You have been | nvited to have access to a member's account(s). To continue, select from the following opt                                                                                                    |
|               |                                                                                                    |
|               | Already a TRUE Community Credit                                                                                                    |
|               | Already a TRUE Community Credit<br>Union online user?<br>You will be able to view the grantor's accounts<br>along with your own.                                                                                      |
|               | Already a TRUE Community Credit<br>Union online user?<br>You will be able to view the grantor's accounts<br>along with your own.                                                                                      |
|               | Already a TRUE Community Credit<br>Union online user?<br>You will be able to view the grantor's accounts<br>along with your own.<br>OR<br>Not registered your TRUE Community<br>Credit Union account yet?<br>Register |

10. The user will be asked for a **Confirmation Code**. The member granting access will need to supply this code, located in the Shared Access tab.

| Jane | Doe                                                                                                    | 2 accounts | S Invitation Pending | ^ |
|------|----------------------------------------------------------------------------------------------------|------------|----------------------|---|
| ٥    | Your confirmation code is <b>736949</b> .<br>Please communicate this with Jane Doe<br>This code will expire Thursday, October 13, 2022 2:13 PM | И.         |                      |   |

### DELETING Shared Access for A USER

- 1. Hover over Tools
- 2. Click Settings
- 3. Click the **Shared Access** tab
- 4. Select the drop-down arrow beside the user to be deleted

| ctive    |              |                                |        |
|----------|--------------|--------------------------------|--------|
| Jane Doe | 2 accounts   | Last login: 10/12/2022 2:21 PM | $\sim$ |
|          | + Add a user |                                |        |

#### 5. Click Delete User

- 6. Confirm the deletion by selecting Yes, delete
- 7. Confirmation of the deletion will display at the top of the window

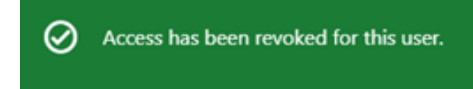